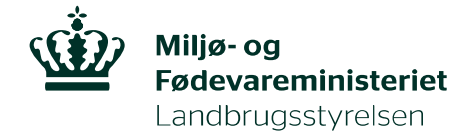

# Vejledning til, hvordan du opretter EU-login og anmoder om adgang til TRACES NT

For at kunne logge på TRACES NT, skal du have et EU-login. For at oprette et EU-login kræver det, at du har en gyldig email-adresse

#### **Opret EU-login**

Gå til TRACES NT: <u>https://webgate.ec.europa.eu/tracesnt/login</u> og klik på *Tilmeld dig Traces*:

| TRACES<br>TRAde Control and Expert System                                                                                                    |                                                                          |
|----------------------------------------------------------------------------------------------------|--------------------------------------------------------------------------|
| TRACES NT > Log ind                                                                                                    |                                                                          |
| TRACES Log In  🛔                                                                                                    |                                                                          |
| Log ind gennem EU Login ved at klikke på knappen nedenfor og følge instrukserne.                                                                                                    | Har du ikke en konto?                                                    |
| Log på Traces                                                                                                    | Tilmeid dig Traces. Din<br>anmodning videresendes til<br>TRACES-support. |
| Hvis du ikke kan huske din adgangskode, kan du nulstille din adgangskode på EU Login.                                                                                                    | Sådan oprettes en EU Login-<br>konto                                     |
| Sidste opdatering: 2019 Indberet et problem Juridisk meddelelse Cookies Erklæring om databeskytte<br>Europa-Kommissionen - Generaldirektoratet for Sundhed og Fødevaresikk<br>TRACES NT 4.1.0 (13/05/2019 12:44:05) -<br>forarbejdet af TRACES-NT_PRODms41. | else Kredit Kontakt Øverst på side<br>kerhed.                            |

Du kommer nu ind på en ny side, hvor du kan oprette en konto. Du skal angive fornavn, efternavn og email-adresse:

| EU Login<br>One account, many EU services | Where Is<br>ECAS? Carsk (da)          |
|-------------------------------------------|---------------------------------------|
|                                           | Opret en konto                        |
|                                           | Hjælp til eksterne brugere<br>Fornavn |
|                                           | Efternavn                             |
|                                           | E-mail                                |
|                                           | Bekræft e-mail-adresse                |
|                                           | Sprog i e-mails                       |
|                                           | dansk (da)                            |

Nederst skal du angive den kode, du ser i det grå felt, samt afkrydse, at du accepterer erklæring om databeskyttelse.

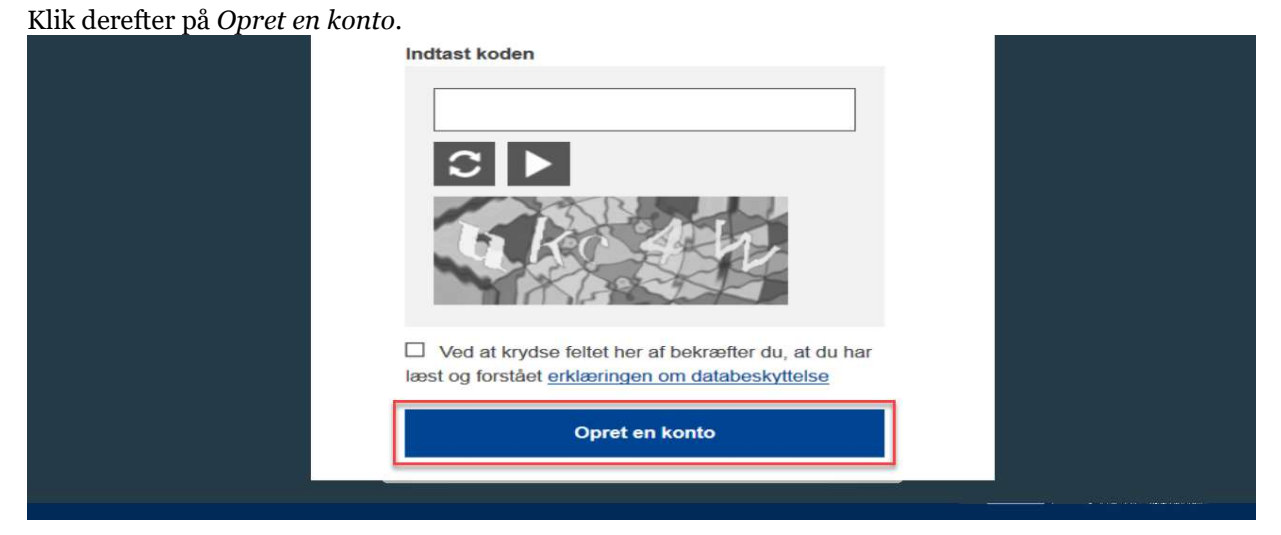

Efter nogle minutter vil du modtage e-mail med et link.

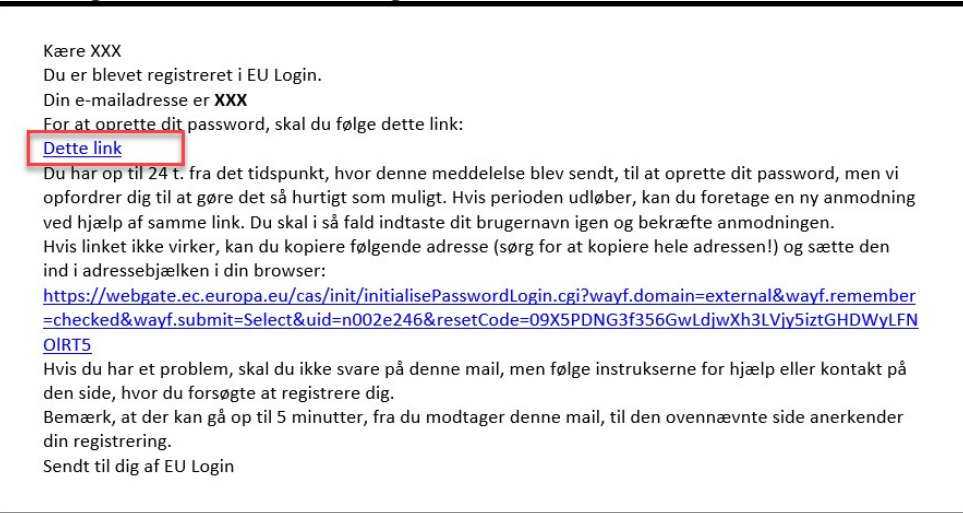

Klik på linket. Du skal nu oprette et kodeord til det EU-login, du lige har oprettet. Kodeordet skal være på minimum 10 tegn og indeholde både store og små bogstaver, samt tal.

Du kan nu logge ind i TRACES NT.

Første gang du logger ind i TRAECS NT, skal du anmode om adgang.

#### Anmod om adgang til TRACES NT

Gå til Traces NT: <u>https://webgate.ec.europa.eu/tracesnt/login</u> og log ind med dit EU-login. Vælg *Erhvervsdrivende*:

|            | TRACES<br>TRAde Control and Expert System                                                                                                    |                                                                                                    |
|------------|----------------------------------------------------------------------------------------------------|----------------------------------------------------------------------------------------------------|
| NT > Bruge | rprofil > Administrer tilladelsesanmodninger                                                                                                    |                                                                                                    |
|            | Anmod om godkendelse                                                                                                    | Personoplysninger                                                                                                    |
|            | Du er i øjeblikket ikke tildelt en rolle, som giver dig adgang til applikationen.                                                                | EU Login er det sted, hvor dine personlige oplysninger<br>lagres. Hvis nogen af de viste oplysninger er ukorrekte,<br>kan du opdatere dem her. Dine oplysninger opdateres<br>automatisk i TRACES, næste gang du logger ind. |
|            | Vælg den type organisation, du anmoder om adgang for.                                                                                            | Fulde navn Planter Landbrugsstyrelsen<br>Område 👄 Ekstern                                                                                                    |
|            | Erhvervsdrivende<br>Erhvervsdrivende som f.eks. bestemte virksomheder, forretninger, almennytlige organisationer                                 | Brugernavn reacting<br>E-mail                                                                                                    |
|            | Økologikontrolorgan Kontrolorganer anført i bilag III og bilag IV til Kommissionens forordning (EF) nr. 1235                                     | Min konto på EU Login     Skift adgangskode ved EU Login                                                                                                    |
|            | Myndighed<br>Kompetente myndigheder som f.eks. tolddeder, veterinærmyndigheder, centrale kompetente<br>myndigheder og plantesundhedsmyndigheder, | Opdater dine oplysninger ved EU<br>Login                                                                                                    |
|            | Andet organ Other bodies such as translators, country administrators, customs systems (at national level)                                        |                                                                                                    |

## Fremsøg derefter den virksomhed, du tilhører:

Udfyld feltet *Land*. Og skriv derefter hele eller dele af din virksomheds navn i søgefeltet. Klik på *Søg*. (Det er ikke nødvendigt at udfylde felterne Afsnit og Aktivitetsstype)

|                        | U                                     | •                                  | e                                               |                                                                                                    |                     |
|------------------------|---------------------------------------|------------------------------------|-------------------------------------------------|----------------------------------------------------------------------------------------------------|---------------------|
| 0                      | TRACES                                |                                    |                                                 |                                                                                                    |                     |
| European<br>Commission | TRAde Control and E                   | xpert System                       |                                                 |                                                                                                    |                     |
| TRACES NT > Brug       | erprofil > Administrer tilladelsesanm | odninger > Vælg erhvervsdrivende   |                                                 |                                                                                                    |                     |
| <                      | Vælg en eksisterend                   | de erhvervsdrivende                |                                                 | + Opret en ny erhvervsdrivende                                                                                          | nmod om godkendelse |
|                        | Land                                  | Danmark (DK)                       | × • •                                           | Fandt du ikke den erhvervsdrivende, du<br>tilhører? Så kan du overveje at oprette<br>en ny ved brug af knappen ovenfor. |                     |
|                        | AISNIE                                |                                    | ×                                               |                                                                                                    |                     |
|                        | Aktivitetstype                        |                                    | ~                                               |                                                                                                    |                     |
|                        | Søg:                                  |                                    |                                                 | c                                                                                                    | Søg                 |
|                        |                                       |                                    |                                                 |                                                                                                    |                     |
|                        |                                       |                                    |                                                 |                                                                                                    |                     |
|                        | Navn                                  | Adresse                            | Aktiviteter                                     |                                                                                                    |                     |
|                        | TEST VIRKSOMHED 1                     |                                    |                                                 | <b>1</b>                                                                                                    |                     |
|                        | TEST VIRKSOMHED 2                     | 1000 C                             | A children of the                               |                                                                                                    |                     |
|                        |                                       |                                    |                                                 |                                                                                                    |                     |
|                        | Sidste opdater                        | ing: 2019 Indberet et problem Juri | disk meddelelse Cookies Erklæring om data       | beskyttelse Kredit Kontakt Øverst på side                                                                               |                     |
|                        |                                       | Europa-Kommissi                    | onen - Generaldirektoratet for Sundhed og Fødev |                                                                                                    |                     |
|                        |                                       |                                    | TRACES NT 4.1.0 (13/05/2019 12:44:05) -         |                                                                                                    |                     |
|                        |                                       |                                    | totabeper al TRACES-NI_PRODMS11.                |                                                                                                    |                     |

Herefter fremkommer liste med virksomheder, som matcher dine søgekriterier.

Sæt kryds ud for den virksomhed, du tilhører, og klik derefter på Anmod om godkendelse.

**Afvent, at Landbrugsstyrelsen godkender din anmodning.** Send evt. en mail til <u>planter@lbst.dk</u> om, at du afventer godkendelse i Traces.

## Kan du ikke finde den virksomhed, du tilhører?

Kan du ikke finde den virksomhed, du tilhører, på den fremkomne søgeliste, klik da på knappen *Opret en ny erhvervsdrivende* øverst til højre.

Knappen er først tilgengægelig efter du har foretaget en søgning. Dette skal sikre, at den samme virksomhed ikke oprettes flere gange.

| ugerprofil > Administrer tilladelsesanm                                                                                                    |                                                                                                    |                                                                                                    |                                                                                                    |                                                              |                                  |
|----------------------------------------------------------------------------------------------------|----------------------------------------------------------------------------------------------------|----------------------------------------------------------------------------------------------------|----------------------------------------------------------------------------------------------------|--------------------------------------------------------------|----------------------------------|
| < Vælg en eksisteren                                                                                                    | de erhvervsdrivende                                                                                                    |                                                                                                    | + Opret en ny e                                                                                                    | rhvervsdrivende 🛛 🖾 Ar                                       | nmod om godkendelse              |
| Land                                                                                                    | Danmark (DK)                                                                                                    | ~ Q *                                                                                                    | Fandt du ikke den e<br>tilhører? Så kan du e<br>en ny ved brug af kn                                                                                     | rhvervsdrivende, du<br>overveje at oprette<br>appen ovenfor. |                                  |
| Afsnit                                                                                                    |                                                                                                    | ~                                                                                                    |                                                                                                    |                                                              |                                  |
| Aktivitetstype                                                                                                    |                                                                                                    | ~                                                                                                    |                                                                                                    |                                                              |                                  |
| Søg:                                                                                                    |                                                                                                    |                                                                                                    |                                                                                                    | ٩                                                            | Søg                              |
| Navn                                                                                                    | Adresse                                                                                                    | Aktiviteter                                                                                                    |                                                                                                    |                                                              |                                  |
| TEST VIRKSOMHED 1                                                                                                    |                                                                                                    |                                                                                                    | - Mar                                                                                                    |                                                              |                                  |
| TEST VIRKSOMHED 2                                                                                                    |                                                                                                    | A contract of                                                                                                    | -                                                                                                    |                                                              |                                  |
| ernæst oplysning<br>apitel, vælg Ande<br>fsnit, vælg Ansva<br>ctivitet, vælg Ans<br>TRACES                                                                                                    | ger om ann virkso<br>et.<br>urlig for last.<br>svarlig for last.                                                                                                    | mnea, som minin                                                                                                    | num navn, ad                                                                                                    | iresse og la                                                 | nd.                              |
| ernæst oplysning<br>apitel, vælg Ande<br>snit, vælg Ansva<br>ctivitet, vælg Ansv<br>TRACES<br>TRACES                                                                                                    | ger om ann virkso<br>et.<br>urlig for last.<br>svarlig for last.<br>xpert System<br>dninger > Vælg entversanvende > Opr                                                              | mnea, som minin<br>et emvervsdrivende, der anskas bikrydet                                                                                                    | num navn, ac                                                                                                    | iresse og la                                                 | nd.                              |
| ernæst oplysning<br>apitel, vælg Ande<br>fsnit, vælg Ansva<br>fsnit, vælg Ansva<br>fsnit, vælg Ansva<br>fractes<br>TRACES<br>TRACES<br>TRACES<br>Opret erhvervsdrive                                                                                                    | ger om ann virkso<br>et.<br>urlig for last.<br>svarlig for last.<br>«pert System<br>«nnger > Vælg enversamvende > Opr                                                                | mned, som minin<br>et envervadrivende, der anskes bikryttet<br>yttet n <b>002dapg</b><br>Kapitel eller aktivatet                                                                                                    | num navn, ac                                                                                                    |                                                              | nd.                              |
| ernæst oplysning<br>apitel, vælg Ande<br>fsnit, vælg Ansva<br>fsnit, vælg Ansva<br>fsnit, vælg Ansva<br>frade Control and Ex<br>TRACES<br>TRACES<br>Opret erhvervsdrive<br>Operaterinformationer                                                                                                    | ger om din virkso<br>et.<br>urlig for last.<br>svarlig for last.<br>«pert System<br>dninger > Vælg entversativende > Opr<br>ende, der ønskes tilkn                                   | nned, som minin<br>et emvervsdrivende, der anskas bikryttet<br>yttet n <b>002dapg</b><br>Kapitel eller aktivitet<br>Kapitel eller aktivitet                                                                                                    | num navn, ad                                                                                                    |                                                              | nd.                              |
| ernæst oplysning<br>apitel, vælg Ande<br>fsnit, vælg Ansva<br>fsnit, vælg Ansva<br>fsnit, vælg Ansva<br>fsnit, vælg Ansva<br>TRACES<br>TRACES<br>TRACES<br>Operateriver stateleter same<br>Operateriver stateleter same<br>Operateriver stateleter same<br>Operateriver stateleter same<br>Operateriver stateleter same<br>Operateriver stateleter same<br>Operateriver stateleter same | ger om din virkso<br>et.<br>urlig for last.<br>svarlig for last.<br>«pert System<br>drunger > Verig entversadivende > Opr<br>ende, der ønskes tilkn<br>and valgt                     | et emvenadrivende, der anskas biknyttet<br>yttet n <b>002dapg</b>                                                                                                    | num navn, ad                                                                                                    |                                                              | nd.                              |
| ernæst oplysning<br>apitel, vælg Ande<br>fsnit, vælg Ansva<br>fsnit, vælg Ansva<br>fsnit, vælg Ansva<br>fraces<br>TRACES<br>TRACES<br>TRACES<br>Oper erhvervsdrive<br>Operatemformationer                                                                                                    | ger om din virkso<br>et.<br>urlig for last.<br>svarlig for last.<br>«pert System<br>dninger > Vælg entversamvende > Opr<br>ende, der ønskes tilkn<br>and valgt                       | et emvervadrivende, der ansives bikrystet<br>yttet n002dapg<br>Kopitel eller absivatet<br>Aktivitet                                                                                                    | num navn, ad                                                                                                    |                                                              | nd.                              |
| ernæst oplysning<br>apitel, vælg Ander<br>fsnit, vælg Ansva<br>fsnit, vælg Ansva<br>fsnit, vælg Ansva<br>fraces<br>TRACES<br>TRACES<br>TRACES<br>Opret erhvervsdrive<br>Opret erhvervsdrive<br>Opret erhvervsdrive<br>Region<br>By Constant                                                                                                    | ger om din virkso<br>et.<br>urlig for last.<br>svarlig for last.<br>svarlig for last.<br>mode, der ønskes tilkn<br>and valgt                                                         | at entwernsdrivende, der anskas birzyster<br>yttet n002dapg<br>Kapitel eller aktivitet<br>Aktivitet<br>Aktivitet                                                                                                    | num navn, ad<br>num navn, ad<br>num navn, ad<br>num navn, ad<br>navn, ad<br>navn, ad<br>navn, ad<br>navn, ad<br>navn, ad<br>num navn, ad<br>num navn, ad |                                                              | nd.<br>ten ny ethvenis drivende  |
| ernæst oplysning<br>apitel, vælg Ander<br>Snit, vælg Ansva<br>Snit, vælg Ansva<br>Snit, vælg Ansva<br>TRACES<br>TRACES<br>TRACES<br>Operaterivervaliter<br>Operaterivervaliter<br>Region                                                                                                    | ger om din virkso<br>et.<br>urlig for last.<br>svarlig for last.<br>svarlig for last.<br>«port System<br>dninger > Vælg entversativende > Opr<br>ende, der ønskes tilkn<br>and valgt | et ermenvadrivende, der anskes bikryttet<br>yttet n002dapg<br>Kopitel eller aktivitet<br>Aktivitet<br>Aktivitet                                                                                                    | el Andet                                                                                                    |                                                              | nd.                              |
| ernæst oplysning<br>apitel, vælg Ander<br>fsnit, vælg Ansva<br>stivitet, vælg Ansva<br>TRACES<br>TRACES<br>TRACCONTOL and EX<br>erprofil - Administrer Stladelassanno<br>COpret erhvervsdrive<br>Opret erhvervsdrive<br>Region<br>Region<br>Region                                                                                                    | ser om an virkso<br>et.<br>trilig for last.<br>svarlig for last.<br>svarlig for last.<br>more vege enversativende - Opr<br>ende, der ønskes tilkn<br>and valgt                       | et emvervsdrivende, der anskas birzyster<br>yttet n002dapg<br>Kapitel eller aktivitet<br>Aktivitet<br>Aktivitet                                                                                                    | num navn, ad                                                                                                    |                                                              | nd.                              |
| ernæst oplysning<br>apitel, vælg Ander<br>fsnit, vælg Ansva<br>fsnit, vælg Ansva<br>fsnit, vælg Ansva<br>fsnit, vælg Ansva<br>fracess<br>TRACES<br>TRACES<br>TRACES<br>TRACES<br>TRACES<br>TRACES<br>TRACES<br>TRACES<br>TRACES<br>TRACES                                                                                                    | ser om din virkso<br>et.<br>urlig for last.<br>svarlig for last.<br>svarlig for last.<br>danget Vælg entversdavende - Opr<br>ende, der ønskes tilkn<br>and valgt                     | et emvenus drivende, der anskes bikryttet<br>yttet n002dapg<br>Kapitel eller aktivitet<br>Aktivitet<br>Aktivitet<br>aktivitet<br>aktiv | el Andet                                                                                                    |                                                              | nd.                              |
| ernæst oplysning<br>apitel, vælg Ander<br>fsnit, vælg Ansva<br>fsnit, vælg Ansva<br>fsnit, vælg Ansva<br>fsnit, vælg Ansva<br>TRACES<br>TRACES<br>TRACES<br>TRACES<br>Opret erhvervsdrive<br>Opret erhvervsdrive<br>Opret erhvervsdrive<br>Nam Ansva<br>Region<br>Bo<br>Adresse<br>Koordnater<br>Telefor v (1)222                                                                       | ser om din virkso<br>et.<br>trilig for last.<br>svarlig for last.<br>svarlig for last.<br>dninger> Veig ethversidivende > Opr<br>ende, der ønskes tilkn<br>and valgt                 | et emvenos driven de, der anskas birzyster<br>yttet n002dapg<br>Kapitel eller aktivitet<br>Aktivitet<br>Aktivitet<br>Geldig<br>Geldig                                                                                                    | num navn, ad                                                                                                    |                                                              | nd.<br>I en ny ethvenis drivende |
| ernæst oplysning<br>apitel, vælg Ander<br>fsnit, vælg Ansva<br>fsnit, vælg Ansva<br>fsnit, vælg Ansva<br>fsnit, vælg Ansva<br>TRACES<br>TRACES<br>TRACES<br>Opret erhvervsdrive<br>Opret erhvervsdrive<br>Opret erhvervsdrive<br>Nave<br>Region<br>B<br>Atresse<br>Koordnater<br>Bresserse<br>Koordnater                                                                                | ger om din virkso<br>et.<br>urlig for last.<br>svarlig for last.<br>svarlig for last.<br>(port System<br>danget > Vælg enhænsdavende - Opr<br>ende, der ønskes tilkn<br>and vælgt    | et emvenus drivencie, der anskas bilroptet<br>yttet n002dapg<br>Kapitel eller aktivatet<br>Aktivatet<br>Aktivatet<br>Gydag<br>Geldig<br>offentliggare                                                                                                    | el Andet                                                                                                    |                                                              | nd.                              |

Har du brug for hjælp? Kontakt Landbrugsstyrelsen på mail <u>planter@lbst.dk</u> eller telefon 3395 8000